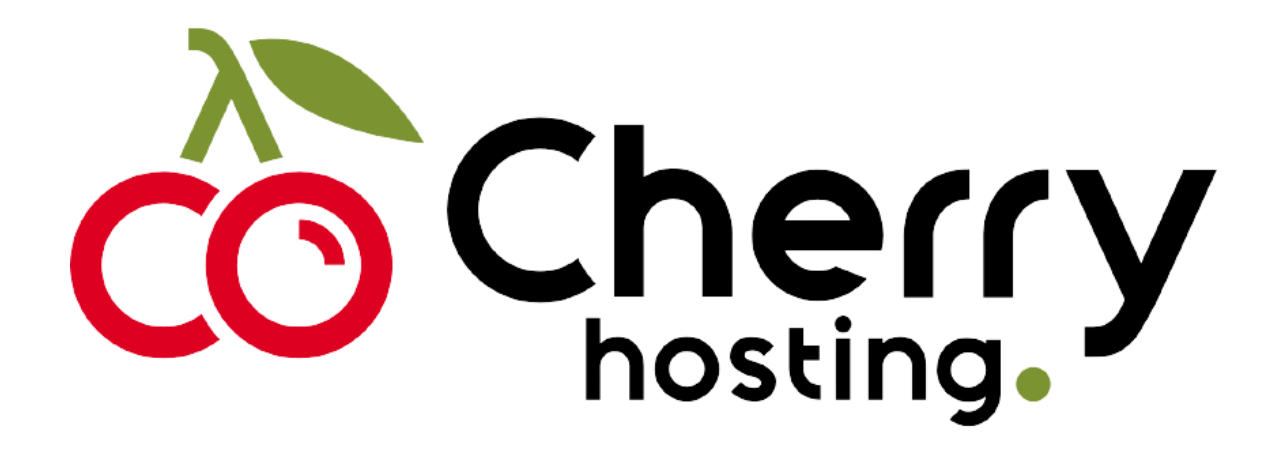

## nederlandweb

## **Handleiding**

Mail instellen via configuratiescherm

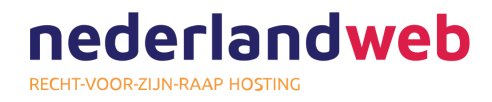

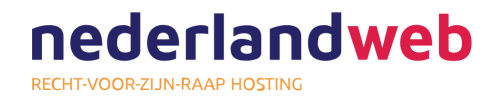

## 1.1. Mail instellen via configuratiescherm

Openen van Configuratiescherm

Klik op het vergrootglas

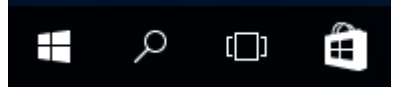

Het volgende scherm word getoond.

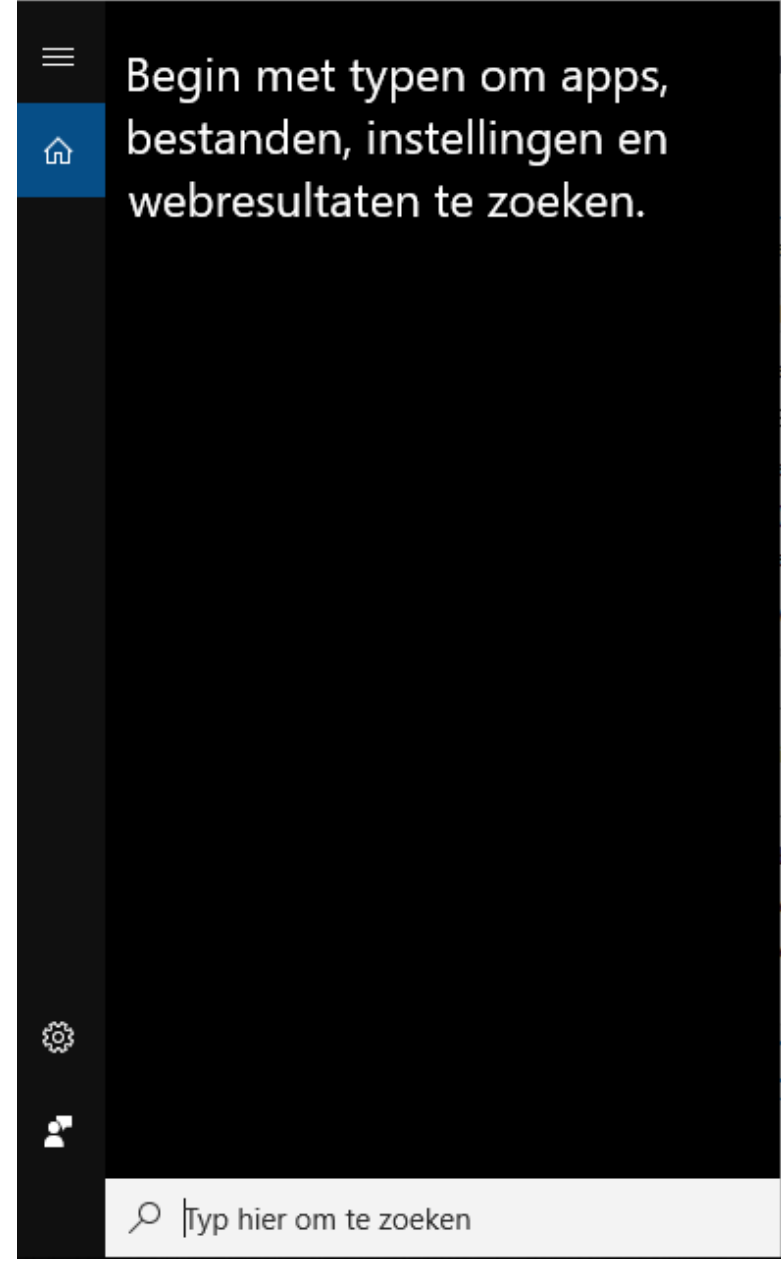

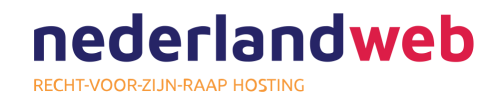

Typ hier configuratiescherm

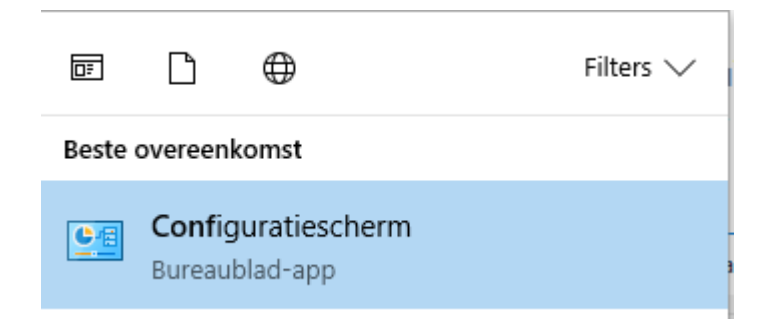

Klik op 'Configuratiescherm'

Kies vervolgens voor 'Weergeven op: Grote pictogrammen'.

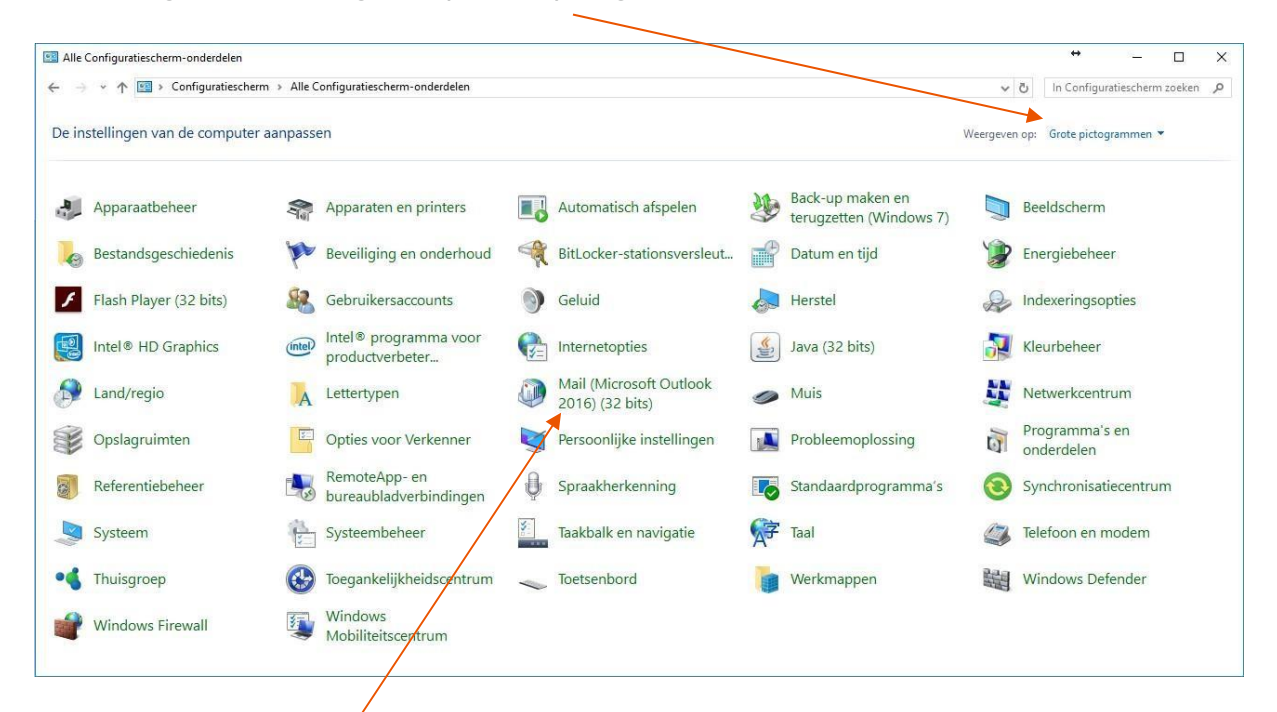

Klik op 'Mail (Microsoft Outlook ....)'

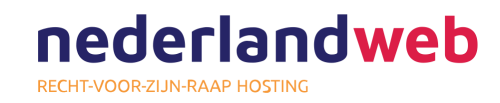

Klik op 'E-mailaccounts'

| E-ma      | ilconfiguratie - Outlook                                                                                                    | ×                   |
|-----------|----------------------------------------------------------------------------------------------------|---------------------|
| E-mailac  | counts                                                                                                    |                     |
|           | Stel e-mailaccounts en adreslijsten in.                                                                                     | E-mailaccounts      |
| Gegeven   | sbestanden                                                                                                    |                     |
| <b>\$</b> | Wijzig de instellingen voor de bestanden die<br>in Outlook worden gebruikt om<br>e-mailberichten en documenten op te slaan. | Gegevensbestanden   |
| Profielen | 1                                                                                                    |                     |
|           | Stel meerdere profielen in voor e-mailaccounts<br>en gegevensbestanden. Meestal is één profiel<br>voldoende.                | Profielen weergeven |
|           |                                                                                                    | Sluiten             |

Klik op 'Nieuw...'

| mail  | Gegevensbestanden       | RSS-feeds S  | harePoint-lijsten | Internetagenda   | Gepubliceerd | e agenda's 🗛 |
|-------|-------------------------|--------------|-------------------|------------------|--------------|--------------|
| 👌 Nie | uw 🛠 Herstellen         | 🚰 Wijzigen   | 🕲 Als stand       | aard instellen 🗙 | Verwijderen  | * *          |
| laam  | $\mathbf{X}$            |              | Туре              |                  |              |              |
|       |                         |              |                   |                  |              |              |
|       |                         |              |                   |                  |              |              |
|       |                         |              |                   |                  |              |              |
|       |                         |              |                   |                  |              |              |
|       |                         |              |                   |                  |              |              |
|       |                         |              |                   |                  |              |              |
|       |                         |              |                   | [5               |              |              |
| t ges | electeerde account bezo | gt nieuwe be | erichten op de vo | Igende locatie:  |              |              |

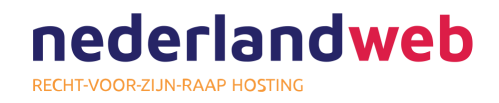

## Kies hier voor 'Handmatige instelling of extra servertypen'

Klik op Volgende >

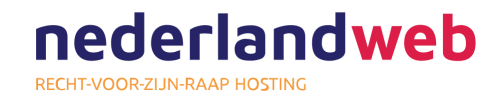

Kies hier voor 'Pop of IMAP'

| Account toevoegen                                                                                                    | ×    |
|----------------------------------------------------------------------------------------------------|------|
| Accounttype kiezen                                                                                                    | ×    |
| O Office 365                                                                                                    |      |
| Automatische installatie voor Office 365-accounts                                                                                                    |      |
| E-mailadres:                                                                                                    |      |
| Voorbeeld; jacobje@contoso.com                                                                                                    |      |
| <ul> <li>POP of IMAP<br/>Geavanceerde installatie voor POP- of IMAP-e-mailaccounts</li> <li>Exchange ActiveSync<br/>Geavanceerde installatie voor services die gebruikmaken van Exchange ActiveSync</li> </ul> |      |
| < Vorige Volgende > Annuleren                                                                                                    | Help |

Klik op Volgende >

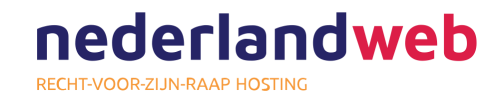

Vul hier uw mail gegevens in.

| Gebruikersgegevens                                               |                                   | Accountinstellingen testen                                                                                   |
|------------------------------------------------------------------|-----------------------------------|----------------------------------------------------------------------------------------------------|
| Naam:                                                            | weergave naam naar keuze          | We raden u aan om te controleren of u de juiste                                                              |
| E-mailadres:                                                     | mail@cherryhosting.nl             | gegevens nebt ingevoerd voor dw account.                                                                     |
| Servergegevens<br>Type account:<br>Server voor inkomende e-mail: | IMAP  w mail.cherryhosting.nl     | Accountinstellingen testen<br>Accountinstellingen automatisch testen<br>wanneer er op Volgende wordt geklikt |
| Aspmoldingsgegevens                                              | mail.cherryhosting.nl             |                                                                                                    |
| Gebruikersnaam:<br>Wachtwoord:                                   | mail@cherryhosting.nl             | E-mail die offline moet blijven: Alles                                                                       |
| ✓ Wachtwoo<br>Seveiligd-wachtwoordverificatie (Si                | ord onthouden<br>PA) is verplicht | Meer instellingen                                                                                            |

Voer de volgende handelingen uit onder 'Gebruikersgegevens':

Typ in het vak 'Uw naam' je naam, zoals deze voor andere personen moet worden weergegeven. Typ in het vak 'E-mailadres' het volledige e-mailadres in.

Voer de volgende handelingen uit onder 'Servergegevens':

Kies in de lijst 'Type account' de optie 'IMAP'.

Typ in het vak 'Server voor inkomende e-mail' de volledige naam van de server.

Typ in het vak 'Server voor uitgaande e-mail (SMTP)' de volledige naam van de server.

Deze kunt u opvragen bij ow mailprovider.

Voer de volgende handelingen uit onder 'Aanmeldingsgegevens':

Typ in het vak 'gebruikersnaam' dit is meestal je e-mailadres.

Typ je wachtwoord in de vakken 'Wachtwoord'.

Tip: Wachtwoorden zijn hoofdlettergevoelig. Zorg er bij het invoeren voor dat Caps Lock uit staat. Gebruikersnaam en wachtwoord zijn ook te bereiken via de webmail van uw provider.

Schakel de optie 'Wachtwoord onthouden' in. Schakel ook de optie 'Beveiligd-wachtwoordverificatie (SPA) is verplicht' in

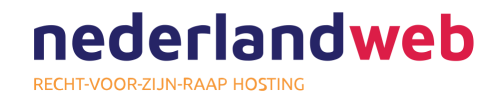

Klik op Meer Instellingen Vervolgens op 'Server voor uitgaande e-mail'

Vink de bovenste regel aan

| Instellin                                                                                                    | gen voor internet-e-mail  |                      |        | ×       |  |
|----------------------------------------------------------------------------------------------------|---------------------------|----------------------|--------|---------|--|
| Algemeen                                                                                                    | Server voor uitgaande e-n | ail Geavanceerd      |        |         |  |
| Voor de server voor mijn uitgaande e-mail (SMTP) is verificatie vereist<br>Dezelfde instellingen gebruiken als voor mijn inkomende e-mail |                           |                      |        |         |  |
| ○ Aanmelden met                                                                                                    |                           |                      |        |         |  |
| Geł                                                                                                    | oruikersnaam:             |                      |        |         |  |
| Wa                                                                                                    | chtwoord:                 |                      |        |         |  |
|                                                                                                    | ✓ Wachtw                  | ord onthouden        |        |         |  |
|                                                                                                    | Jevenigu-watrikwoordverin | ане (аля) в тегриси. |        |         |  |
|                                                                                                    |                           |                      | OK Ani | nuleren |  |

Klik op Geavanceerd

Voor uitgaande e-mail(SMTP): Neem onderstaande gegevens over

| 🧼 Instellingen voor internet-e-mail                                                                                                    | Х       |
|----------------------------------------------------------------------------------------------------|---------|
| Algemeen Server voor uitgaande e-mail Geavanceerd                                                                                                    |         |
| Poortnummers van server                                                                                                    |         |
| Inkomende e-mail (IMAP): 993 Standaardinstellingen gebruiken                                                                                                    |         |
| Gebruik het volgende type versleutelde verbinding:                                                                                                    |         |
| Uitgaande e-mail (SMTP): 465                                                                                                    |         |
| Gebruik het volgende type versleutelde verbinding: SSL/TLS 🗸                                                                                                    |         |
| Time-outs voor server                                                                                                    |         |
| Kort 📲 Lang 1 minuut                                                                                                    |         |
| Mappen                                                                                                    |         |
| Pad van de noordmap:                                                                                                    |         |
| Verzonden items                                                                                                    |         |
| Geen kopieën van verzonden items opslaan                                                                                                    |         |
| Verwijderde Items                                                                                                    |         |
| Items markeren voor verwijdering, maar niet automatisch verplaatsen<br>Items die zijn gemarkeerd voor verwijdering, worden definitief<br>verwijderd wanneer u de items in het postvak opschoont. |         |
| 🗹 Items opschonen wanneer u online tussen mappen schakelt                                                                                                    |         |
| OK An                                                                                                    | nuleren |

Klik op OK

Klik op Volgende. De mail is nu ingesteld. Indien er vragen zijn kunt u mailen naar support@cherry-hosting.nl

Handleiding Mail instellen via configuratiescherm - Maart 2023